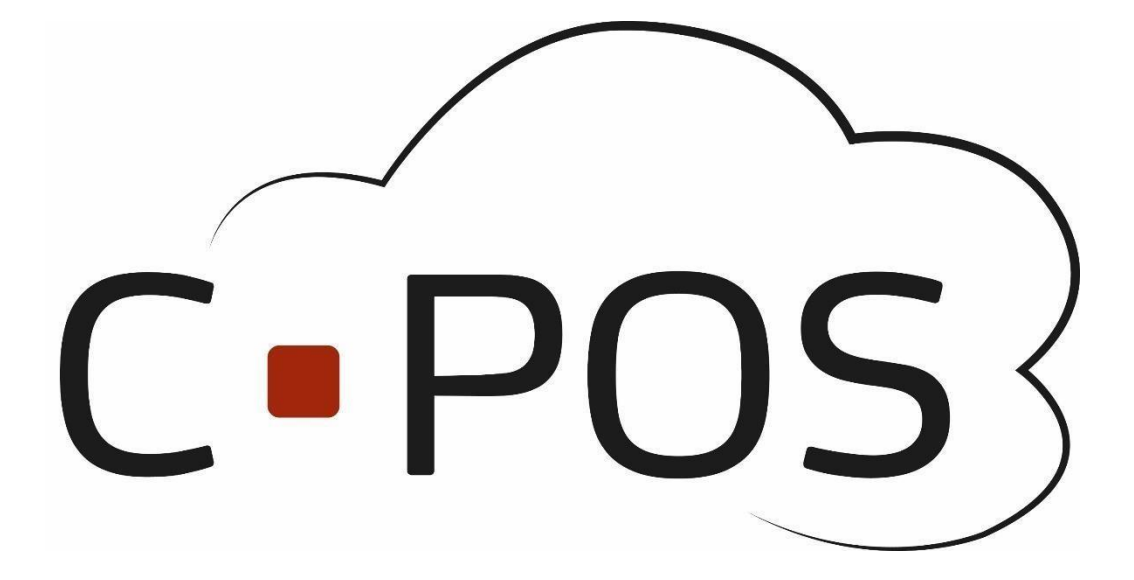

**CPOS Borgerportal** 

Quickguide

https://3001.cpos.dk

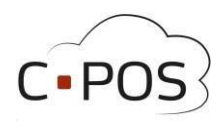

### Content

| How to log in                    |
|----------------------------------|
| Making a deposit                 |
| Setting up Automatic Deposits    |
| Buying a product on the webshop7 |
| Withdrawing your balance         |
| Account statements               |
| Forgotten Password               |
| Contact support11                |

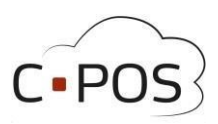

#### How to log in

- 1. Find the website <u>https://3001.cpos.dk</u>
- 2. Click on 'Log på med bruger'

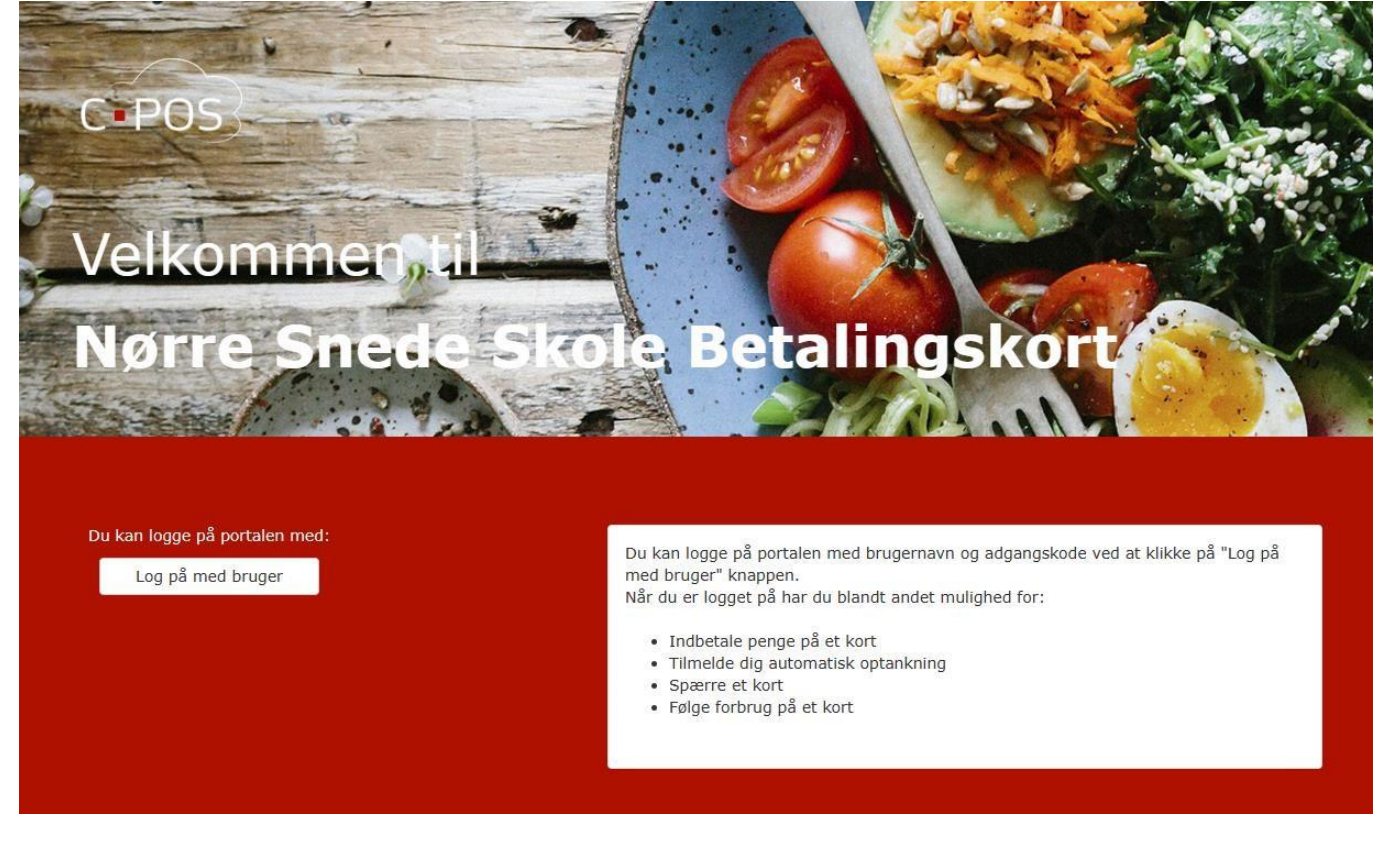

3. Fill in Username and code. This information can be found printed on the card. The card number will correspond to the username, and the verification code will correspond to the code. After typing in the information, click on "**Login**"

| Brugernav | n    |  |
|-----------|------|--|
| Adgangsko | de V |  |
| Adgangsko | ode  |  |
|           |      |  |

- 4. Afterwards, you will be taken to the homepage of your portal.
- 5. If this is your first time logging in, you can now click on the **'Brugerinfo'** tab.
- 6. Now fill in the fields for user information on the screen. Pay particular attention to ensuring that the **Name** and **Email Address** fields are filled in.

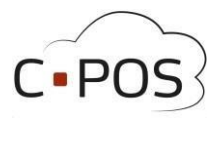

| C POS L Testbruger a -    |                        |              |                                   |               |                |                   | L               | .og ud |
|---------------------------|------------------------|--------------|-----------------------------------|---------------|----------------|-------------------|-----------------|--------|
| € Konti<br>≣ Indbetal     | Brugerop               | lysninger -  | Testbruger a                      |               |                |                   | Skift Adgangsko | ode    |
| Brugerinfo     Kontoudtog | Elev                   | Testbruger a | E-mail                            | Test@mss.dk   | Skole          | Nørre Snede Skole | Billede         |        |
| e Webshop                 | CPR-<br>nummer<br>Tlf. | 011102XXXX   | Adresse                           | vej 1<br>1234 | Klasse<br>Spor | 1<br>B            |                 |        |
| Y support                 | Maks. forb             | prug         | Ву                                | Ву            |                |                   |                 |        |
|                           |                        |              | Dagligt<br>Ugentligt<br>Månedligt |               |                |                   | Gem             |        |

- 7. Finally, Press "Gem" (save)
- 8. If you wish to change the password, this can also be done in the top right corner of the screen by clicking on **"Skift adgangskode"**

| C POS L Testbruger a - |                |              |                      |             |        |                   | Log ud            |
|------------------------|----------------|--------------|----------------------|-------------|--------|-------------------|-------------------|
| € Konti                | Brugerop       | lysninger -  | Testbruger a         |             |        |                   | Skift Adgangskode |
| 🖬 Indbetal             |                | , ,          |                      |             |        |                   |                   |
| L Brugerinfo           | Elev           |              |                      |             | Skole  |                   | Billede           |
| 🗄 Kontoudtog           | Navn           | Testbruger a | E-mail               | Test@mss.dk | Skole  | Nørre Snede Skole |                   |
| 👻 Webshop              | CPR-<br>nummer | 011102XXXXX  | Adresse              | vej 1       | Klasse | 1                 | · 0               |
| Support                | TIF.           | 12345678     | Postnummer           | 1234        | Spor   | В                 |                   |
|                        | Maks. forb     | brug         | Dagligt<br>Ugentligt |             |        |                   |                   |
|                        |                |              | Månedligt            |             |        |                   | H Gem             |

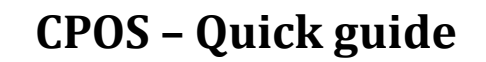

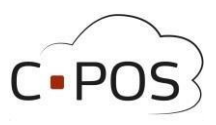

### Making a deposit

1. After logging in to your portal, you can click on 'Indbetal'

| Konti      | Indbetaling                                                                                                    |
|------------|----------------------------------------------------------------------------------------------------|
| Indbetal   |                                                                                                    |
| Brugerinfo | Indbetal C Auto-optank                                                                                                    |
| Kontoudtog | Her kan du indbetale på dit kort. Vælg den konto du ensker at indbetale på, indtast beløb og klik på "NÆSTE".<br>Konto for indbetaling                                                                                           |
| Support    | Testbruger - Madkort - 12345678901234 👻                                                                                                    |
|            | Saldo 0,00 kr.<br>E-mail til kvittering                                                                                                    |
|            | Beløb der ønskes indbetalt (beløbet skal være i hele danske kroner.)                                                                                                    |
|            | Du kan bruge følgende betalingskort til indbetaling: Dankort, MasterCard og Visa. Alle indeståender opbevares af MSS Professional<br>A/S CVR 11 14 98 39. Læs mere i MSS Professional A/S's handelsbetingelser og vikår. 👥 📷 🚺 🚺 |
|            | Jeg har læst og accepteret betalingsbetingelserne                                                                                                    |
|            | Næste                                                                                                    |

- 2. The account for the canteen card will automatically be selected in the top field.
- 3. Fill in Email for receipt
- 4. Now enter the amount you wish to deposit into the account
- 5. Click 'I have read and accepted the payment terms.' and then Next
- 6. Fill in your payment details
- 7. Finally, complete the payment

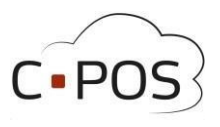

### Setting up Automatic Deposits

A canteen card account can be linked to automatic recharge. When the canteen card is then used for a purchase at a cash register, the balance is checked, and a deposit is attempted if the balance falls below 50 DKK."

1. After logging in to your portal, you can click on 'Indbetal'

| C POS L Testbruger -    | Log                                                                                                    |
|-------------------------|----------------------------------------------------------------------------------------------------|
| € Konti                 | Indbetaling                                                                                                    |
| Indbetai     Brugerinfo | 🖬 Indbetal 🛛 Auto-optank                                                                                                    |
| E Kontoudtog            | Her kan du indbetale på dit kort. Vælg den konto du ensker at indbetale på, indtast beløb og klik på "NÆSTE".<br>Konto for indbetaling                                                                                                    |
| 🖨 Support               | Testbruger - Madkort - 12345078001234 v<br>Saldo 0,00 kr.<br>E-mail til kvittering                                                                                                    |
|                         | Beløb der ønskes indbetalt (beløbet skal være i hele danske kroner.)         Du kan bruge følgende betalingskort til indbetaling: Dankort, MasterCard og Visa. Alle indeståender opbevares af MSS Professional A/S CVR 11 14 98 39. Læs mere i MSS Professional A/S's handelsbetingelser og vikår.         Jeg har læst og accepteret betalingsbetingelserne. |
|                         | Næste<br>Her kan du indbetale på dit kort. Vælg den konto du ønsker at indbetale på, indtast beløb og klik på "NÆSTE".                                                                                                    |

- 2. Now click on the 'Auto-optank' tab
- 3. Fill in your **Email** for the reciept
- 4. Now enter the amount you wish to deposit into the account each time the balance falls below 50 DKK
- 5. Click 'I have read and accepted the payment terms.' and then Next

| 6. | Fill in your payment  | Indbetal                                                                                                    |
|----|-----------------------|----------------------------------------------------------------------------------------------------|
|    | details               | Med automatisk optankning kan der indsættes et fast beløb på din kort, når saldoen kommer under 50,00 kr.<br>For at oprette automatisk optankning vælges kontoen der ønskes optankning på, samt det beløb der ønskes indsat og Klik<br>derefter nå "NÆSTE"         |
| 7. | Finally, complete the | BEMÆRK at automatisk optakning ikke sættes i kraft før der minimum har været indbetalt 100,00 kr. på kontoen.                                                                                                    |
| ра | navment               | Konto for indbetaling                                                                                                    |
|    | payment               | Testbruger - Madkort - 12345678901234 🗸                                                                                                    |
|    |                       | E-mail til kvittering<br>oss@mss.dk                                                                                                    |
|    |                       | Beløb der ønskes indbetalt (beløbet skal være i hele danske kroner.)                                                                                                    |
|    |                       | Du kan bruge følgende betalingskort til indbetaling: Dankort, MasterCard and Visa. Alle indeståender opbevares af MSS Professional<br>CVR 11 14 98 39 som er godkendt e-penge udbyder med ft-nr. 34547, Læs mere i MSS Professionals handelsbetingelser og vilkår. |
|    |                       | Jeg har læst og accepteret betalingsbetingelserne Næste                                                                                                    |

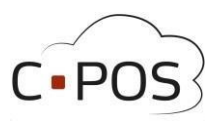

#### Buying a product on the webshop

- 1. As the first step, click on the 'Webshop' tab on the left side of the screen
- 2. Now select the day you want to order for using the menu "Udlevering"
- 3. Once you have found the product you want to buy, you can click on the icon with a basket next to the product to add it to the cart
- 4. When all products are selected, you can now click on 'Tjek ud' at the top of the screen

| C POS L Testbruger a + |                            |
|------------------------|----------------------------|
| € Konti                | Shop - Testbruger a        |
| 🖬 Indbetal             | E Kurv I≣ Ordrer Tiek ud ▶ |
| 1 Brugerinfo           | Udlevering: 29-02-2024 📼   |
| Kontoudtog             | <b>₩</b> ¶ Other           |
| 📜 Webshop              | Decese est                 |
| & Support              | Testprodukt 0              |
|                        | 22.00 kr.<br>              |

5. Finally, you can ensure that the order is correct before finalizing the order

| Kunde:       Testbruger a         Produktnavn       Pris       Antal       Levering       Total         testprodukt       22.00       1       29.2.2024       22.00       1         Total:       22.00       I       29.2.2024       22.00       I         Kommentar       Colle på et produkt for at tilfigs en kommentar)       Etal       Betal       Betal | Tjek ud<br>III Webshop III Ordrer |                                                     |            |           |                       |      |
|----------------------------------------------------------------------------------------------------|-----------------------------------|-----------------------------------------------------|------------|-----------|-----------------------|------|
| Produktnavn     Pris     Antal     Levering     Total       testprodukt     22.00     1     29.2.024     22.00     F                                                                                                    | Kunde: Testbruger a               |                                                     |            |           |                       |      |
| Total: 22.00 Kr (rolic på et produkt for, at tillige en kommentar) Betal Bogender Betal Bogender (0.00)                                                                                                    | Produktnavn                       | 22.00                                               | Antal<br>1 | 29.2.2024 | <b>Total</b><br>22.00 | Time |
|                                                                                                    | (an                               | ommentar<br>k på et produkt foc, at tilføje en komm | nentar)    | _         | Betal                 |      |

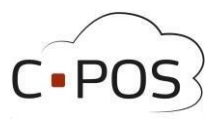

K Tilbage Næs

### Withdrawing your balance

1. After logging in to your portal, and being under accounts, you can click on "**Udbetal**"

| € Konti                                                                   | Konto - Testbruger                                           |
|---------------------------------------------------------------------------|--------------------------------------------------------------|
| Indbetal                                                                  |                                                              |
| L Brugerinfo                                                              | CPR-nummer 123456-XXXX<br>Saldo 0.00 kr.                     |
| 📳 Kontoudtog                                                              | Status Aktiv                                                 |
| Support                                                                   | ■ Indbetal L Brugeroplysninger CVerfør SUdbetal              |
|                                                                           | Kort Nummer 12345678901234<br>Saldo 0.00 kr.<br>Status Aktiv |
| A window opens where<br>Name, Registration num<br>account number, as well | you can enter<br>Iber, bank<br>as a message                  |
| Complete the withdrawa                                                    | al by clicking "Næste"                                       |

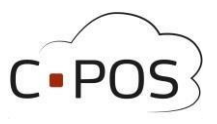

#### **Account statements**

You can always generate a report of your spending on the canteen card. This is done via the tab "Kontoudtog":

| C POS L Testbruger - |                         |
|----------------------|-------------------------|
| € Konti              | Kontoudtog - Testbruger |
| Indbetal             | Konto : Madkort         |
| 1 Brugerinfo         | Saldo: 0.00             |
| E Kontoudtog         | 2023 Juli               |
| 🛱 Support            | 2023 Juni               |
|                      | 2023 Maj                |

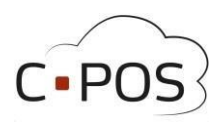

#### **Forgotten Password**

- Open the website.
- Click on "Log på med bruger"
- Click on "Glemt adgangskode"
- Enter the email associated with the canteen card for which you want to reset the password
- Click "Nulstil"
- Await an email titled " Nulstil adgangskode"
- Once the email arrives, click on the blue link in the email
- Enter and confirm a new password
- Click "Gem Password"
- If you haven't received an email within 15 minutes, please contact support at

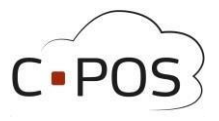

### **Contact Support**

If you encounter any issues or have questions regarding the system, it's always possible to contact our support. Our support can be reached by logging into the portal, clicking on the 'Support' tab, filling out your information, and describing the issue. When you click '**Send**', a support ticket will be created.

| C POS L Testbruger a + |                                  | Log ud |
|------------------------|----------------------------------|--------|
| € Konti                | Kontakt support                  |        |
| S Indbetal             | Navn                             |        |
| 1 Brugerinfo           | Indtast navn                     |        |
| Kontoudtog             | E-mail Indtast e-mail            |        |
| 🖉 Webshop              | Telefon                          |        |
| \$ Support             | Indtast telefonnummer Vedrørende |        |
|                        | Testbrugera v                    |        |
|                        | Send                             |        |

Additionally, you can contact support at: Cpossupport@mss.dk